# docuteam feeder 3.8.1

Executing Ingest processes of digital deliveries automatically, rather than manually, is standard operation. As soon as a new SIP is delivered to the intended folder, an appropriate Ingest workflow will be launched. This workflow will process the SIP in several steps. The process is logged and can be monitored online.

The interaction with docuteam feeder takes place via web front-end.

## Log in to the system

Accessing docuteam feeder in your browser will display a login window.

|                                |       |  |    |           |       |       | _      | . •      | x  |
|--------------------------------|-------|--|----|-----------|-------|-------|--------|----------|----|
| Anmelden   docuteam feeder × + |       |  |    |           |       |       |        |          |    |
| ( i localhost/session/new      |       |  | C! | Q. Suchen | ☆ 自   | +     | ŵ      |          | ≡  |
| docu team feeder               |       |  |    |           |       |       |        |          |    |
| Anmelden                       |       |  |    |           |       |       |        |          |    |
|                                |       |  |    |           |       |       |        |          |    |
| Name "                         | admin |  |    |           |       |       |        |          |    |
| Passwort *                     | ••••• |  |    |           |       |       |        |          |    |
| angemeldet bleiben             |       |  |    |           |       |       |        |          |    |
|                                | Login |  |    |           |       |       |        |          |    |
|                                |       |  |    |           |       |       |        |          |    |
|                                |       |  |    |           | Login | Dokum | entati | on   Hil | fe |
|                                |       |  |    |           |       |       |        |          |    |

If you activate the checkbox "remember me", the entered data will be suggested, the next time you log in.

| ) 🛈              | localhost/organization                                                           | s/1/workflow_executions                        |                  | C Q S        | ichen                                             |                   | ≙ ↓           | î           | D   |
|------------------|----------------------------------------------------------------------------------|------------------------------------------------|------------------|--------------|---------------------------------------------------|-------------------|---------------|-------------|-----|
|                  | docu team t                                                                      | feeder                                         | Organisation_A - | Ausführungen | Workflows Cockp                                   | it Ben            | utzer         | Admir       | n • |
| Au               | sführungen                                                                       | 1                                              |                  |              |                                                   |                   |               |             |     |
|                  | 0                                                                                |                                                |                  |              |                                                   |                   |               |             |     |
| alle             | wartend laufend                                                                  | fertig fehlgeschlagen                          | neu gestartet    |              |                                                   |                   |               |             |     |
| alle<br>ID       | wartend laufend                                                                  | fertig fehlgeschlagen                          | neu gestartet    | Status       | Startzeit                                         | Dauer             |               |             |     |
| alle<br>ID<br>80 | wartend laufend<br>Workflow<br>Quality<br>Assurance,<br>Migration and<br>Storage | fertig fehigeschlagen<br>SIP<br>Test_Wi_02_zip | neu gestartet    | Status       | Startzeit<br>Freitag, 07. Juli<br>2017, 10:56 Uhr | Dauer<br>00:00:32 | anze<br>lösch | igen<br>Ien |     |

After a successful login, you will land on the page "executions". If you've logged in as administrator you'll find a menu bar to the top right with five sections: executions, workflows, steps, users, cockpit:

| docu team feeder | Organisation_A -                 | Ausführungen | Workflows | Cockpit | Benutzer | Admin 👻 |
|------------------|----------------------------------|--------------|-----------|---------|----------|---------|
|                  | Organisation_A<br>Organisation_B |              |           |         |          |         |

If you've logged in as a user, following sections are available:

| docu team feeder Aus | Isführungen | Workflows | Cockpit |
|----------------------|-------------|-----------|---------|
|----------------------|-------------|-----------|---------|

- **Executions:** this section shows an overview of all completed, ongoing or pending executions. An execution is the actual processing of a SIP by means of a specific workflow.
- Workflows: a workflow is an orderly sequence of (pre-)defined process-steps, which is applied to a SIP during an execution. In this section, workflows are defined, manged, launched and, if necessary, deleted.
- **Steps:** a step is the integration and coordination of software components and services. This menu section is only visible to administrators.
- **Users:** user administration. This section is only visible to administrators.
- **Cockpit:** this section provides information on memory, used file formats, etc.

### Menu option "executions"

The menu option "executions", shows an overview of all completed, ongoing or pending workflow-processes. .

| ()               | localhost/organization                                                                      | ns/1/workflow_executions                                             |                  | C Q SU       | chen                                                                   | ☆ E               | •                          | î (              |   |
|------------------|---------------------------------------------------------------------------------------------|----------------------------------------------------------------------|------------------|--------------|------------------------------------------------------------------------|-------------------|----------------------------|------------------|---|
|                  | docu team                                                                                   | feeder                                                               | Organisation_A - | Ausführungen | Workflows Cock                                                         | spit Bent         | utzer                      | Admin            | • |
|                  | ofübrungor                                                                                  |                                                                      |                  |              |                                                                        |                   |                            |                  |   |
| ۱u               | siunrunger                                                                                  | 1                                                                    |                  |              |                                                                        |                   |                            |                  |   |
|                  |                                                                                             |                                                                      |                  |              |                                                                        |                   |                            |                  |   |
| alle             | wartend laufend                                                                             | i fertig fehlgeschlagen                                              | neu gestartet    |              |                                                                        |                   |                            |                  |   |
| alle<br>ID       | wartend laufend                                                                             | i fertig fehlgeschlagen                                              | neu gestartet    | Status       | Startzeit                                                              | Dauer             |                            |                  |   |
| alle<br>ID<br>80 | wartend laufend                                                                             | fertig   fehlgeschlagen  <br>SIP<br>Test_Wi_02_zip                   | neu gestartet    | Status       | Startzeit<br>Freilag, 07. Juli                                         | Dauer<br>00:00:32 | anzeig                     | gen              |   |
| alle<br>ID<br>80 | wartend laufend<br>Workflow<br>Quality<br>Assurance,                                        | fertig fehlgeschlagen                                                | neu gestartet    | Status       | Startzeit<br>Freitag, 07. Juli<br>2017, 10:56 Uhr                      | Dauer<br>00:00:32 | anzeig                     | gen<br>en        |   |
| alle<br>ID<br>80 | wartend laufend<br>Workflow<br>Quality<br>Assurance,<br>Migration and<br>Storage            | fertig fehlgeschlagen                                                | neu gestartet    | Status       | Startzeit<br>Freitag, 07. Juli<br>2017, 10:56 Uhr                      | Dauer<br>00:00:32 | anzeig<br>lösche           | gen<br>en        |   |
| alle<br>ID<br>80 | wartend laufend<br>Workflow<br>Quality<br>Assurance,<br>Migration and<br>Storage<br>Quality | fertig   fehlgeschlagen  <br>SIP<br>Test_Wi_02_zip<br>Test_Wi_02_zip | neu gestartet    | Status       | Startzeit<br>Freitag, 07. Juli<br>2017, 10:56 Uhr<br>Freitag, 07. Juli | Dauer<br>00:00:32 | anzeių<br>löscho<br>anzeie | gen<br>en<br>Den |   |

In this section you can monitor all executions. It comprises a list of all SIP,

- Which are currently being processed
- Which have completed a process
- · Whose process was cancelled due to an error

The list has several columns containing information about the processes:

- **ID** shows the unique processing number
- **Workflow** shows the name of the workflow processing the SIP. For further information on the workflow, switch to the section **Workflows** and click the button show in the row of the corresponding workflow.
- **SIP** shows the SIP currently being processed.
- The column **Status** displays each processing step of a workflow as a dot. The colour of the dot indicates the status of the corresponding step:
  - **brown**: this step is still outstanding.
  - **yellow**: this step is being processed.
  - **green**: this step was completed successfully.
  - **red**: this step was aborted due to an error.
  - **black**: this step was skipped.
- Starting time shows the time, the execution process was launched..
- **Duration** shoes the elapsed time since the launch of the process.

Please note that the information given, refers to the time the page was first visited. If you wish to know the current status, you have to reload the page.

To call up details of an execution, click on the link "show" at the right end of the corresponding row.

The amount of information shown at each workflow-step depends on the log-level. If a step was completed successfully, a green "completed with code 0" is displayed and the next step will commence. Should a step fail, an error-code will be signalled in red. In the example below a file migration could not be executed correctly.

| ngest: file migration           |                                                                                                    |
|---------------------------------|----------------------------------------------------------------------------------------------------|
| Status: fehlgeschlagen mit Code | 1                                                                                                    |
| Befehl:                         |                                                                                                    |
| cd %FEEDER_JAVA% && java -Dja   | va.library.path=C:\docuteam\apps\feeder_java\dlls\64bit ch.docuteam.feeder.ingest.SIPFileMigrator "400_Testdaten1" false |
| Antwort                         |                                                                                                    |
| Antwort:                        |                                                                                                    |
| ERROR 2016-07-13T16:16:58.124   | (FileConverter\$PDFToolsConverter) 37817352                                                                              |
| ERROR 2016-07-13T16:16:58.124   | (FileConverter\$PDFToolsConverter) Some parts of the document could not be processed                                     |
| ERROR 2016-07-13T16:17:47.982   | (FileConverter\$PDFToolsConverter) 37817352                                                                              |
| ERROR 2016-07-13T16:17:47.982   | (FileConverter\$PDFToolsConverter) Some parts of the document could not be processed                                     |
| ERROR 2016-07-13T16:18:01.852   | (FileConverter\$PDFToolsConverter) -2143223551                                                                           |
| ERROR 2016-07-13T16:18:01.852   | (FileConverter\$PDFToolsConverter) The file couldn't be opened.                                                          |
| ERROR 2016-07-13T16:18:01.867   | (FileConverter\$PDFToolsConverter) -2143222271                                                                           |
| ERROR 2016-07-13T16:18:01.867   | (FileConverter\$PDFToolsConverter) The analysis has been stopped.                                                        |
| ERROR 2016-07-13T16:18:33.07    | (FileConverter\$PDFToolsConverter) 37817352                                                                              |
| ERROR 2016-07-13T16:18:33.07    | (FileConverter\$PDFToolsConverter) Some parts of the document could not be processed                                     |

The same rule applies in this case: to view the current status, the page needs to be reloaded.

# Menu option "workflows"

The menu option "Workflows" shows all defined ingest-workflows, that can be applied to a SIP.

| Workflows   docutea | m feeder × +                             |                  |              |           |           |          |       |        | - | - | x |
|---------------------|------------------------------------------|------------------|--------------|-----------|-----------|----------|-------|--------|---|---|---|
| i localhost/or      | ganizations/1/workflows                  |                  | C            | Q. Suchen |           | 1        | 合合    | +      | ŵ | ◙ | ≡ |
| d                   | locu team feeder                         | Organisation_A + | Ausführungen | Workflows | Cockpit   | Benutzer | Ad    | imin + |   |   | ^ |
| Wo                  | rkflows                                  |                  |              |           |           |          |       |        |   |   |   |
| ID                  | Name                                     |                  |              |           |           |          |       |        |   |   |   |
| 1                   | Administration                           |                  |              |           | 🖌 starten | ß        | verwa | ten 🕶  |   |   | = |
| 2                   | Run                                      |                  |              |           | 🕈 starten | C        | verwa | ten 👻  |   |   |   |
| 3                   | Quality Assurance                        |                  |              |           | 🖌 starten | Ø        | verwa | ten 🕶  |   |   |   |
| 4                   | Check SA and Migration into 3_storage    |                  |              |           | 🖌 starten | Ø        | verwa | ten 🕶  |   |   |   |
| 5                   | Quality Assurance, Migration and Storage |                  |              |           | 🖌 starten | 8        | verwa | ten 🕶  |   |   |   |
| 6                   | Cleanup                                  |                  |              |           | 🖌 starten | C        | verwa | ten 🕶  |   |   |   |
| 7                   | Check Checksums                          |                  |              |           | 🖋 starten | Ø        | verwa | ten 🕶  |   |   |   |
| 8                   | Preservation: Deliver DIP by PUID        |                  |              |           | ୶ starten | ß        | verwa | ten 🕶  |   |   |   |
| 9                   | Preservation: Update Fedora Objects      |                  |              |           | 🖌 starten | Ø        | verwa | ten 🕶  |   |   |   |

By clicking "show" the individual steps of the particular workflow will be shown.

#### 2025/06/27 01:58

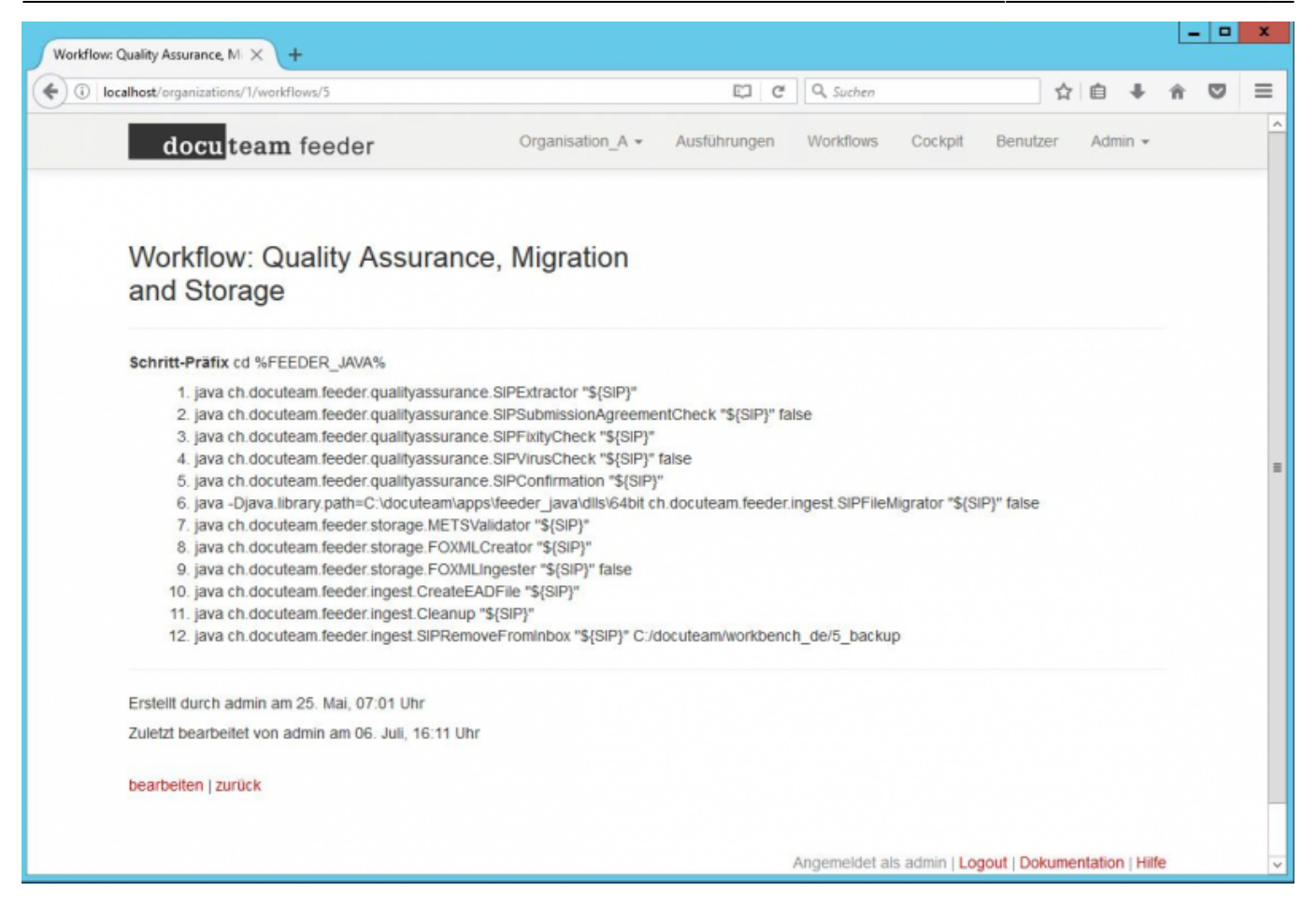

The link "edit" und "Bearbeiten" leads to a page in which workflows can be edited. A workflow always has a linear progression: Basically, a SIP is sent into a pipeline, in which each step is processed successively. In case of an error, the process is stopped and the pending steps are omitted.

| calhost/organizations/1/workflows/3/edit |                    | C                      | Q, Suchen |         | ☆        | ê ↓   | ŵ |
|------------------------------------------|--------------------|------------------------|-----------|---------|----------|-------|---|
| docu team feeder                         | Organis            | ation_A - Ausführungen | Workflows | Cockpit | Benutzer | Admin |   |
| Workflow bearbeiten                      |                    |                        |           |         |          |       |   |
|                                          | Name *             | Quality Assurance      |           |         |          |       |   |
|                                          | Schritt-<br>Präfix | cd %FEEDER_JAVA%       |           |         |          |       | j |
| Quality Assurance: extract SIP into wo   | Parameter          | "\${SIP}"              |           |         |          |       |   |
| Quality Assurance: check formats aga     | Parameter          | "\${SIP}" false        |           |         |          |       |   |
| Quality Assurance: fixity check (md5)    | Parameter          | "\${SIP}"              |           |         |          |       |   |
| Quality Assurance: virus check           | Parameter          | "\${SIP}" false        |           |         |          |       |   |
| Ingest: cleanup working copies           | Parameter          | "\${SIP}"              |           |         |          |       |   |
| ~                                        | Parameter          |                        |           |         |          |       |   |
| ~                                        | Parameter          |                        |           |         |          |       |   |
| ~                                        | Parameter          |                        |           |         |          |       |   |
| ~                                        | Parameter          |                        |           |         |          |       |   |
| ·                                        | Parameter          |                        |           |         |          |       |   |
| ~                                        | Parameter          |                        |           |         |          |       |   |
| ~                                        | Parameter          |                        |           |         |          |       |   |
| ~                                        | Parameter          |                        |           |         |          |       |   |
| ~                                        | Parameter          |                        |           |         |          |       |   |
| ~                                        | Parameter          |                        |           |         |          |       |   |

In the trial operation, ingest-workflows of individual SIPs can be executed manually. The button start was designed for this purpose. After you've clicked on the button a dialogue box appears in which you can type in the name of your SIP. Important: the name should be entered without the file-ending .zip.

| leue Ausführung für Quality As $	imes$ +   |                               |                                  |                     |               | -        | -   -    |     |
|--------------------------------------------|-------------------------------|----------------------------------|---------------------|---------------|----------|----------|-----|
| ) (i)   localhost/organizations/1/workflow | _executions/new?workflow_id=5 | C Q Such                         | en                  | 合自 1          | ŀ 俞      | ◙        | -   |
| docu <mark>team</mark> feeder              | Organisation_A                | <ul> <li>Ausführungen</li> </ul> | Workflows Cockp     | it Benutze    | r Ad     | tmin 👻   |     |
| Neue Ausführung fü<br>Assurance, Migratic  | or Quality<br>on and Storage  |                                  |                     |               |          |          |     |
| Objekt-ID<br>SIP                           |                               |                                  | ~                   |               |          |          |     |
| oder                                       |                               |                                  |                     |               |          |          |     |
| Manuelle Eingabe                           |                               |                                  |                     |               |          |          |     |
|                                            | Ausführung erstellen          |                                  |                     |               |          |          |     |
|                                            |                               | A                                | ngemeldet als admin | Logout   Doki | umentati | ion   Hi | Ife |

## Menu option "steps"

2025/06/27 01:58

The menu option "steps" shows all workflow-steps, which are available in docuteam feeder and can be compiled into an ingest-workflow.

| Schritt    | re   docuteam feeder × +                       |                   |              |           |           |       |     | -    |                | x |
|------------|------------------------------------------------|-------------------|--------------|-----------|-----------|-------|-----|------|----------------|---|
| <b>(</b> ) | localhost/admin/steps                          |                   | C Q          | Suchen    |           | ☆ 自   | ÷   | î    | ◙              | ≡ |
|            | d <b>ocuteam</b> feeder                        | Organisation_A +  | Ausführungen | Workflows | Cockpit   | Benut | zer | Admi | n <del>-</del> | ^ |
| Scl        | nritte                                         |                   |              |           |           |       |     |      |                | = |
| ID         | Name                                           |                   |              |           |           |       |     |      |                |   |
| 1          | Quality Assurance: extract SIP into workfolder |                   |              | anzeigen  | bearbeite | n     |     |      |                |   |
| 2          | Quality Assurance: check formats against subm  | nission agreement |              | anzeigen  | bearbeite | n     |     |      |                |   |
| 3          | Quality Assurance: fixity check (md5)          |                   |              | anzeigen  | bearbeite | n     |     |      |                |   |
| 4          | Quality Assurance: virus check                 |                   |              | anzeigen  | bearbeite | n     |     |      |                |   |
| 5          | Quality Assurance: get PID                     |                   |              | anzeigen  | bearbeite | n     |     |      |                |   |
| 6          | Storage: validate METS                         |                   |              | anzeigen  | bearbeite | n     |     |      |                |   |
| 7          | Storage: create Fedora objects                 |                   |              | anzeigen  | bearbeite | n     |     |      |                |   |
| 8          | Storage: transfer Fedora objects to repository |                   |              | anzeigen  | bearbeite | n     |     |      |                |   |
| 9          | Storage: check checksums                       |                   |              | anzeigen  | bearbeite | n     |     |      |                |   |
| 10         | Storage: deliver DIP                           |                   |              | anzeigen  | bearbeite | n     |     |      |                |   |
| 11         | Storage: update Fedora object                  |                   |              | anzeigen  | bearbeite | n     |     |      |                | - |

New steps can also be added, for example, to integrate additional migration tools or to expand the ingest-process with additional functionalities.

| Neuen Schritterstellen Ldocute: X 1 +                                           |     |
|---------------------------------------------------------------------------------|-----|
|                                                                                 |     |
| 🗧 🛈 localhost/admin/steps/new 🤄 🗘 Suchen 🏠 🖨 🖉                                  | ≡   |
| docu team feeder Organisation_A - Ausführungen Workflows Cockpit Benutzer Admin |     |
| Neuen Schritt erstellen                                                         |     |
| Name *                                                                          |     |
| Command *                                                                       |     |
| Type * ScriptStep                                                               |     |
| Schritt erstellen                                                               |     |
|                                                                                 | ~   |
| Angemeldet als admin   Logout   Dokumentation   H                               | lfe |

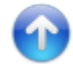

# Menu option "users"

| O Ibcanost organizations/ i/users |                  | C Q SI       | uchen     | ☆ 自         |                           |
|-----------------------------------|------------------|--------------|-----------|-------------|---------------------------|
| docuteam feeder                   | Organisation_A - | Ausführungen | Workflows | Cockpit Ber | nutzer Admin <del>-</del> |
| Benutzer                          |                  |              |           |             |                           |
| Name                              |                  |              |           |             |                           |
| admin                             |                  |              |           | bearbeiten  | löschen                   |
| peter                             |                  |              |           | bearbeiten  | löschen                   |
| Neuen Benutzer erstellen          |                  |              |           |             |                           |
|                                   |                  |              |           |             |                           |

To add a new user, a user-name, email adress and pasword need to be created. Additionally, the role of the user needs to be defined:

- An **executor** can execute and monitor ingest-workflows, yet cannot create or change them.
- An **administrator** can execute as well as create or change ingest-workflows. In addition, an administrator can manage users..

|   |     |                |            |             |                          |               |       |                |           | 1           | I de suteren    | nutara karakaitan I | P        |
|---|-----|----------------|------------|-------------|--------------------------|---------------|-------|----------------|-----------|-------------|-----------------|---------------------|----------|
|   | 7 A | +              | <u>ک</u> ا | 5           | hen                      | C Q Su        |       |                |           | sers/2/edit | rganizations/1/ | i localhost/org     | <b>(</b> |
| ^ |     |                |            |             |                          |               |       |                | eder      | am fee      | docute          | (                   |          |
|   |     | n <del>v</del> | Admir      | 3enutzer    | Cockpit                  | Workflows     | ingen | Ausführu       | ation_A - | Organis     |                 |                     |          |
|   |     |                |            |             |                          |               |       |                | eiten     | bearb       | nutzer          | Bei                 |          |
|   |     |                |            |             |                          |               |       |                |           |             |                 |                     |          |
|   |     |                |            |             |                          |               |       |                | user      | Name *      |                 |                     |          |
| = |     |                |            |             |                          |               |       | locuteam.ch    | user@o    | -Mail *     |                 |                     |          |
|   |     |                |            |             |                          |               |       |                |           | sswort      | P               |                     |          |
|   |     |                |            |             |                          |               |       |                |           | tigung      | Bes             |                     |          |
|   |     |                |            |             |                          |               |       |                |           |             |                 |                     |          |
|   |     |                |            |             |                          |               | en    | er aktualisier | Benutz    |             |                 |                     |          |
|   |     |                |            |             |                          |               |       |                |           |             |                 |                     |          |
|   |     | Hilfe          | entation   | it   Dokume | admin   <mark>Log</mark> | ngemeldet als |       |                |           |             |                 |                     |          |
| ~ |     |                |            |             |                          |               |       |                |           |             |                 |                     |          |
|   |     | Hilfe          | entation   | it   Dokume | admin   Log              | ngemeldet als |       |                |           |             |                 |                     |          |

### Menu option "cockpit"

The cockpit informs you about memory conditions, the amount of various file formats, or the number of ingests and objects. The cockpit gathers information from the fedora commons repository mostly docuteamOAIS).

#### 2025/06/27 01:58

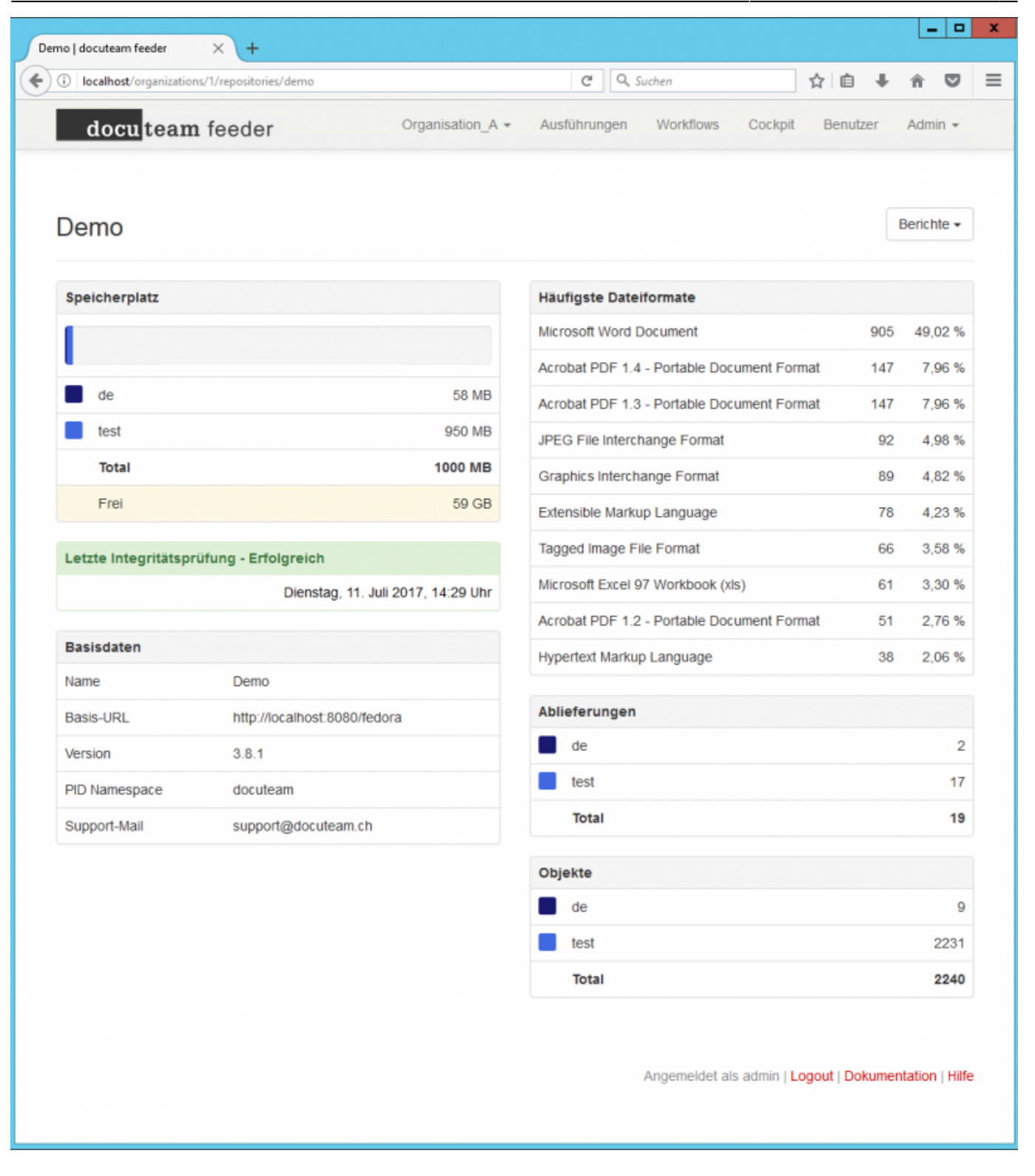

Detailed reports on file formats or memory conditions can be issued.

| acalhost/organizations/1/repositories/demo/file_formats |                  | C            | Q. Suchen |         |          | ≙ ↓   | ŵ    |
|---------------------------------------------------------|------------------|--------------|-----------|---------|----------|-------|------|
| docu team feeder                                        | Organisation_A • | Ausführungen | Workflows | Cockpit | Benutzer | Admin | *    |
| Demo: Dateiformate                                      |                  |              |           |         |          |       |      |
| Total de test                                           |                  |              |           |         |          |       |      |
| Name                                                    |                  | PUID         |           | #       |          |       | %    |
| Microsoft Word Document                                 |                  | fmt/40       |           | 883     |          | 47,83 | 3 %  |
| Acrobat PDF 1.3 - Portable Document Format              |                  | fmt/17       |           | 147     |          | 7,96  | 5 %  |
| Acrobat PDF 1.4 - Portable Document Format              |                  | fmt/18       |           | 147     |          | 7,96  | 5 %  |
| Extensible Markup Language                              |                  | fmt/10       | 1         | 78      |          | 4,23  | 3 %  |
| JPEG File Interchange Format                            |                  | fmt/43       |           | 78      |          | 4,23  | 3 %  |
| Graphics Interchange Format                             |                  | fmt/4        |           | 66      |          | 3,58  | 3 %  |
| Tagged Image File Format                                |                  | fmt/35       | 3         | 66      |          | 3,58  | \$ % |
| Microsoft Excel 97 Workbook (xls)                       |                  | fmt/61       |           | 61      |          | 3,30  | ) %  |
| Acrobat PDF 1.2 - Portable Document Format              |                  | fmt/16       |           | 51      |          | 2,76  | 5 %  |
| Rich Text Format                                        |                  | fmt/50       |           | 27      |          | 1,46  | 5 %  |
| Hypertext Markup Language                               |                  | fmt/96       |           | 27      |          | 1,46  | \$ % |
| Acrobat PDF 1.5 - Portable Document Format              |                  | fmt/19       |           | 25      |          | 1,35  | 5 %  |
| Log File                                                |                  | x-fmt/6      | 2         | 24      |          | 1,30  | ) %  |
| Graphics Interchange Format                             |                  | fmt/3        |           | 23      |          | 1,25  | 5 %  |
| Microsoft Word Document                                 |                  | fmt/39       |           | 22      |          | 1,19  | 9%   |
| Plain Text File                                         |                  | x-fmt/1      | 11        | 11      |          | 0,60  | ) %  |
| JPEG File Interchange Format                            |                  | fmt/44       |           | 10      |          | 0,54  | %    |
| Microsoft Excel 5.0/95 Workbook (xls)                   |                  | fmt/59       |           | 10      |          | 0,54  | %    |
| Thumbs DB file                                          |                  | fmt/68       | 2         | 9       |          | 0,49  | 9%   |

|                     | torage                                                | C Q Suchen                                                                |                                                              | ê ↓ ☆                     |
|---------------------|-------------------------------------------------------|---------------------------------------------------------------------------|--------------------------------------------------------------|---------------------------|
| docuteam feeder     | Organisation_/                                        | A 🕶 Ausführungen Workfle                                                  | ows Cockpit Benutzer                                         | Admin 👻                   |
| Demo: Speicherplatz | :                                                     | von<br>anzeigen                                                           | bis                                                          |                           |
| 80G                 |                                                       |                                                                           |                                                              |                           |
| 60G                 |                                                       |                                                                           |                                                              |                           |
| 40G                 |                                                       |                                                                           |                                                              |                           |
| 20G                 |                                                       |                                                                           |                                                              |                           |
|                     |                                                       |                                                                           |                                                              |                           |
| 0G07:20             | 07:25 07:30                                           | 07:35                                                                     | 07:40 07:45                                                  |                           |
| 0G07:20             | 07 <sup>:</sup> 25 07 <sup>:</sup> 30<br><b>11.07</b> | 07 <sup>:</sup> 35<br>2017 11.07.2017                                     | 07:40 07:45<br>#                                             | *                         |
| 0G07:20             | 07 <sup>:</sup> 25 07 <sup>:</sup> 30<br><b>11.07</b> | 07 <sup>:</sup> 35<br>2017 11.07.2017<br>68 MB 58 MB                      | 07:40 07:45<br>#<br>0 Bytes                                  | %                         |
| 0G07:20             | 07:25 07:30<br>11.07<br>8                             | 07:35<br>2017 11.07.2017<br>88 MB 58 MB<br>60 MB 950 MB                   | 07:40 07:45<br>#<br>0 Bytes<br>0 Bytes                       | %<br>0,00<br>0,00         |
| 0G07:20             | 07:25 07:30<br>11.07<br>99<br>100                     | 07:35<br>2017 11.07.2017<br>18 MB 58 MB<br>10 MB 950 MB<br>100 MB 1000 MB | 07:40 07:45<br>#<br>0 Bytes<br>0 Bytes<br>0 Bytes<br>0 Bytes | %<br>0,00<br>0,00<br>0,00 |

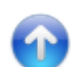

From: https://wiki.docuteam.ch/ - **docuteam wiki** 

Permanent link: https://wiki.docuteam.ch/doku.php?id=en:docuteam:feeder\_380&rev=1546856969

Last update: 2019/01/07 11:29